## **ASROCK** Referinte tehnice-Q&A

## 1. Q: Cum instalez "XP mode" pe Win7 cu CPUAM3R2?

A: Instalati mai intai Microsoft hotfix kb2519949: altfel XP Mode poate sa nu fie instalat cu success.
 Accesati link-ul de mai jos pentru a descarca acest hotfix.
 http://support.microsoft.com/kb/2519949

## 2. Q: Cum instalez Ubuntu 11.10 pe Vision 3D Series (Sandy Bridge)?

A: Urmati pasii de mai jos:

Pasul 1. Adaugati parametrul "nomodeset" inainte de instalare. (un spatiu, apoi nomodeset).

| a Move the bar to the 1st or the                                                  |   |  |  |  |
|-----------------------------------------------------------------------------------|---|--|--|--|
| Installer boot menu                                                               |   |  |  |  |
| Run Ubuntu from this USB                                                          |   |  |  |  |
| Test memory<br>Boot from first hard disk<br>Advanced options                      | > |  |  |  |
| b. Press "TAB" to edit menu entry Press ENTER to boot or TAB to edit a menu entry |   |  |  |  |
| c. Type in " nomodeset" then press enter to start installation                    |   |  |  |  |
| .lz splash - nomodeset                                                            |   |  |  |  |

- Pasul 2. Cand faceti boot de la HDD prima oara dupa instalare, apasati shift cand se face boot pana cand apare meniul GRUB.
- Pasul 3. Apasati "e" pentru a edita optiunea. Inlocuiti "quiet splash" cu "nomodeset".

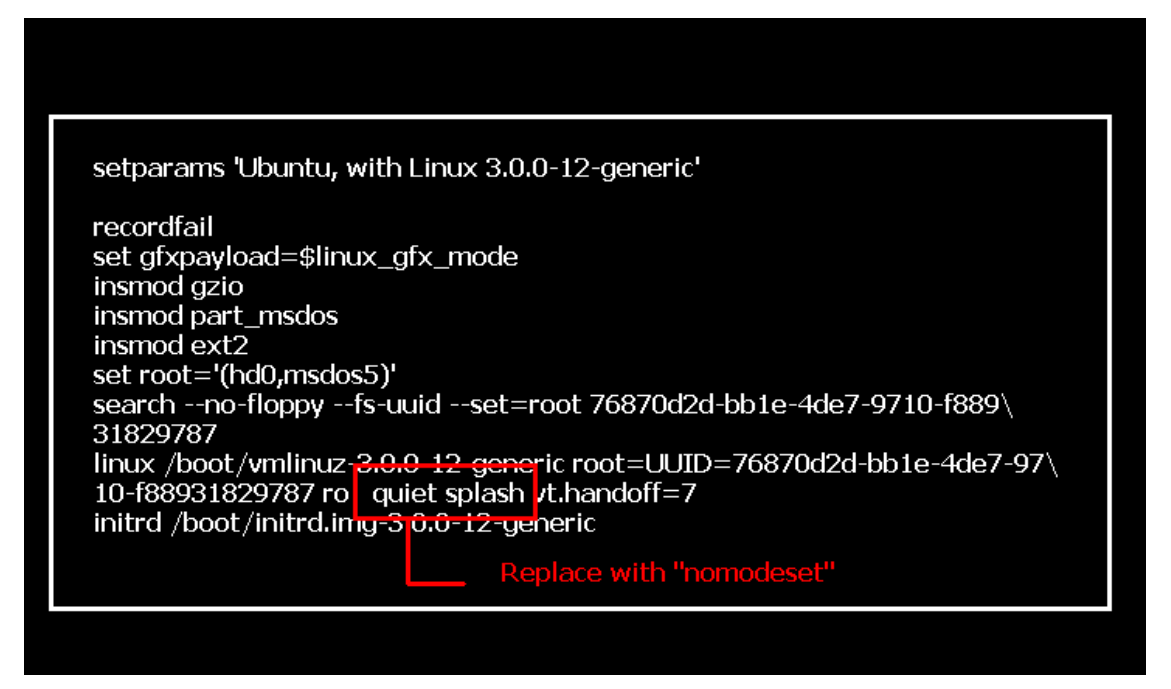

Pasul 4. Apasati Ctrl+X pentru a continua procesul de booting.

Pasul 5 Conectati-va la Internet si incepeti actualizarea driver-elor pentru placa video

[System Settings] > [Hardware] > [Additional Drivers] > Activate [NVIDIA accelerated graphics driver]

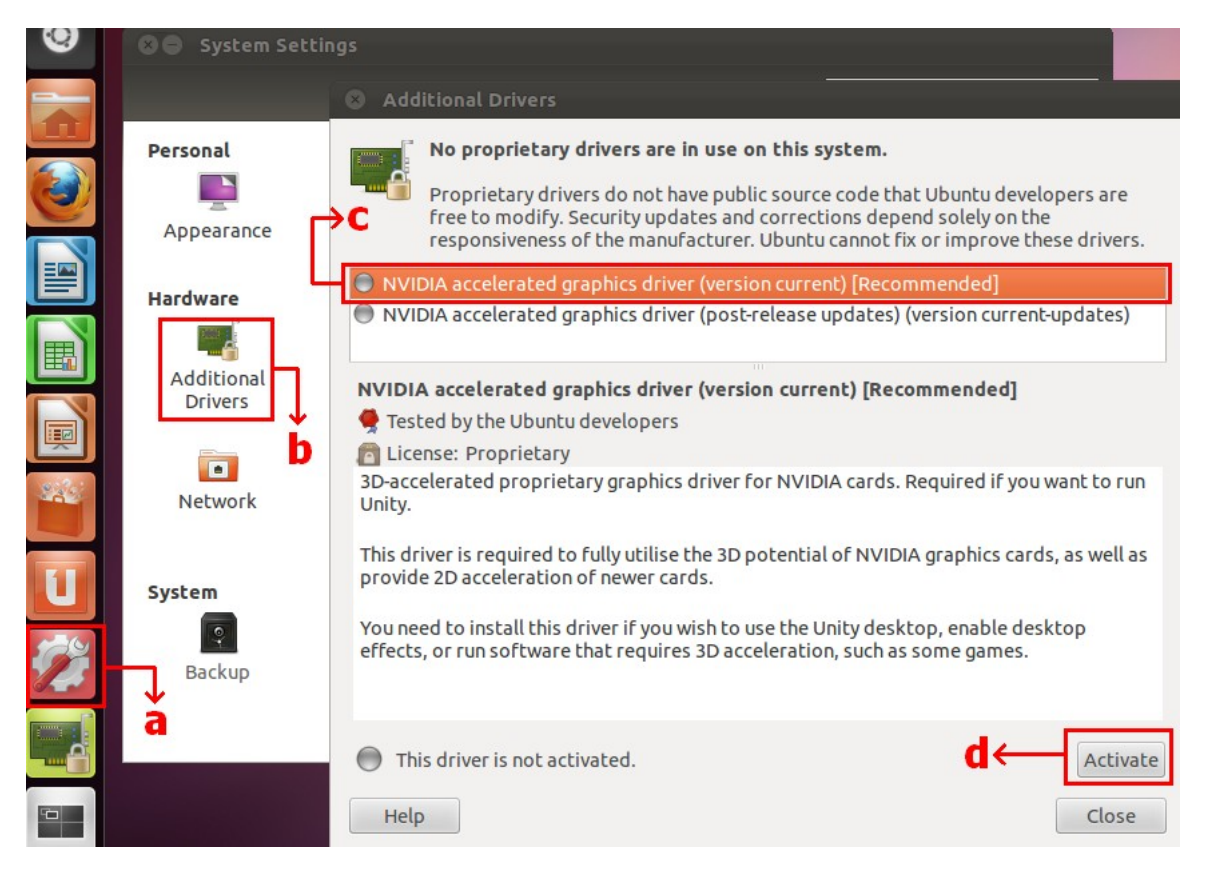

## 3. Q: Cum setez functiile ASRock XFast LAN cu functia Teaming?

- A: Urmati pasii de mai jos:
- Pasul 1. Inlaturati toate cablurile LAN din sistem.

Pasul 2. Dupa finalizarea procedurii a instalarii OS, inserati CD-ul suport si instalati toate driver-ele de sistem si XFast LAN

Pasul 3. Descarcati driver-ul teaming din urmatorul link si instalati-l.

Broadcom teaming driver download link: <u>32-bit OS</u> <u>64-bit OS</u>

Pasul 4. Sub OS, click dreapta pe XFast LAN si selectati optiunile→

|             |                   | XFast LAN v6.61.1880<br>Traffic Shaping powered by cFos Softw            | vare GmbH |
|-------------|-------------------|--------------------------------------------------------------------------|-----------|
|             |                   | Close Windows<br>Window Settings                                         |           |
| XEast LAN   |                   | Traffic Shaping<br>cFos Speed Test<br>Speed Guide<br>Current Connections | •         |
| Customize   | Settings          | Options                                                                  |           |
| Right click | Select Language 🕨 |                                                                          | Customize |

Pasul 5. La pagina Traffic Shaping, setati toate optiunile pe [No] inafara de BASP Virtual Adapter

| XFast LAN Traffic Shaping Configura                                                                             | tion                                                                                                    | <u> </u>                                              |  |
|----------------------------------------------------------------------------------------------------|----------------------------------------------------------------------------------------------------|-------------------------------------------------------|--|
| /ISRock                                                                                                    | To save maximum computational power, we recommend to set the connection you use for internet access to 'Yes' and all others to 'No'.                                                                             |                                                       |  |
| Fast LAN<br>Faster Internet Access                                                                              | Network Components                                                                                                    | Traffic S aping                                       |  |
| Preferences<br>Protocols<br>Programs<br>• Traffic Shaping<br>Adapter Info<br>Online Budgets<br>Traffic Analysis | <ul> <li>Broadcom NetLink (TM) Gigabit Ethernet #2</li> <li>Broadcom NetLink (TM) Gigabit Ethernet</li> <li>WAN Miniport (Network Monitor)</li> <li>WAN Miniport (IPv6)</li> <li>BASP Virtual Adapter</li> </ul> | N  Options N Options N Options N Options Auto Options |  |

Pasul 6. Adresati-va SOP pentru setarea functiei Broadcom Teaming.

Broadcom Teaming setup SOP: Click here

Pasul 7. Intrati in Network Connections si anulati selectia [cFos Speed for faster Internet connections (NDIS 6)] pentru Local Area Connection si Local Area connection2.

| Matural   | d Table 4 - Male de Conservation - A                                                                                                    |                                                                                                    |
|-----------|----------------------------------------------------------------------------------------------------|----------------------------------------------------------------------------------------------------|
| rk device | Diagnose this connection Rename this connection »<br>Local Area Connection Local Area                                                                                                    | E Local Area Connection 2<br>Network cable unplugged<br>Broadcom NetLink (TM) Gigabit E                                                                                                    |
| d         | Network cable unplugged<br>Broadcom NetLink (TM) Gigabit E       Network ca<br>Broadcom         Local Area Connection Properties       23         Networking       Sharing         Connect using:       Broadcom NetLink (TM) Gigabit Ethemet         Connect using:       Configure         This connection uses the following items:       Configure         This connection uses the following items:       Configure         Client for Microsoft Networks       6         Client for Microsoft Networks       6         Client for Microsoft Networks       6         File and Printer Sharing for Microsoft Networks       6         File and Printer Sharing for Microsoft Networks       7         File and Printer Sharing for Microsoft Networks       7         File and Printer Sharing for Microsoft Networks       7         File and Printer Sharing for Microsoft Networks       7         Internet Protocol Version 6 (TCP/IPv6)       7         Install       Uninstall       Properties         Description       cFosSpeed for faster Internet with Traffic Shaping (NDIS 6).       1 | Local Area Connection 2 Properties       Stating         Networking       Sharing         Connect using:       Broadcom NetLink (TM) Gigabit Ethemet #2         Configure       Configure         This connection uses the following items:       Configure         Client for Microsoft Networks       Conscience         Conscience       Configure         This connection uses the following items:       Configure         Client for Microsoft Networks       Conscience         Coros Speed for faster Internet connections (NDIS 6)       Conscience         Clos Packet Scheduler       Configure         Clos Packet Scheduler       Configure         Clos Packet Scheduler       Construction dynamics of Microsoft Networks         A Broadcom Advanced Server Program Driver       Internet Protocol Version 6 (TCP/IPv6)         Install       Uninstall       Properties         Description       cFosSpeed for faster Internet with Traffic Shaping (NDIS 6). |
|           | OK Cancel                                                                                                    | OK Cancel                                                                                                    |

Pasul 8. Restartati sistemul o sigura data si conectati ambele cabluri LAN la sistem.